# Nadawanie uprawnień i logowanie

### Rejestracja

- Każdy kierownik jednostki posiada wcześniej założone konto konta zakładane są przez pracownika Działu Informacji Naukowej BG osoba odpowiedzialna: Zofia Kukurowska, zofia.kukurowska@utp.edu.pl
- Kierownik jednostki posiada uprawnienia do rejestrowania i nadawania uprawnień innym redaktorom
- W ramach jednostki może być kilku redaktorów uprawnionych do rejestrowania publikacji
- Formularz rejestracji konta dostępny pod adresem: <u>http://utpbyd.expertus.com.pl/rejestracja/</u>

| Formulain to assumption |  |
|-------------------------|--|
| Identyfikator:          |  |
|                         |  |
| Nr jednostki:           |  |
| 1                       |  |
| Hasto:                  |  |
|                         |  |

Rys. 1 Formularz rejestracji

**Logowanie** – wymagane dane są przesyłane na uczelniane adresy e-mail kierowników jednostek

- nr jednostki jest przydzielony przez system
- uczelniany adres e-mail osoby rejestrującej (redaktora) na wskazany adres wysyłane będą komunikaty dotyczące rejestracji danych

## Dodawanie nowych redaktorów

- aby dodać nowego redaktora wybierz opcję Dodaj/Zmień,
- wprowadź adres e-mail nowego redaktora
- zapisz, aby odczytać wygenerowane przez system hasło opcja Sprawdź hasło
- kierownik jednostki ma możliwość automatycznego przesłania haseł drogą mailową do osób uprawnionych do wprowadzania publikacji

## Uprawniona osoba może wprowadzać publikacje:

- których jest autorem lub współautorem
- autorstwa dowolnej liczby osób z danej jednostki, o ile posiada uprawnienia w ramach danej jednostki
- autorstwa dowolnej liczby osób z wielu jednostek Uczelni, o ile posiada uprawnienia dla jednostek

W przypadku zmian personalnych na stanowiskach kierowniczych w jednostkach bądź trudności w zalogowaniu wszelkich informacji i pomocy udziela Dział Informacji Naukowej BG UTP, tel.: 52 340-80-77, zofia.kukurowska@utp.edu.pl, bibinfo@utp.edu.pl

## Wprowadzanie danych

## Rejestracja i wybór typu publikacji

• zaloguj się na stronie <u>http://utpbyd.expertus.com.pl/pubmarc.php</u>

| Publikacje pracow<br>In<br>któryci | ników UTP w Bydgoszczy zawarte w materiałach wpływaj<br>są na bieżąco opracowywane przez bibliotekarzy<br>formujemy, że do bazy danych zostaną wprowadzone tylko<br>a skazy w postaci plików pdf zostaną załączone do wprowa | qeych do Biblioteki Główne<br>o te pozycje,<br>adzunych opisów. |
|------------------------------------|----------------------------------------------------------------------------------------------------|-----------------------------------------------------------------|
|                                    | -Logowanie-                                                                                                    |                                                                 |
|                                    | İdentyfikator                                                                                                    |                                                                 |
|                                    | numer jednostki                                                                                                    |                                                                 |
|                                    | hasło                                                                                                    |                                                                 |
|                                    |                                                                                                    |                                                                 |

Rys. 2 Ekran logowania

• wybierz typ publikacji do której ma być dodany opis (rys. 3)

| (w                       | Vyloguj Wyszukiwanie danych |  |
|--------------------------|-----------------------------|--|
|                          |                             |  |
|                          |                             |  |
|                          | Rejestracja danych          |  |
| Rejestracja:             |                             |  |
| publikacja w czasopiśmie |                             |  |
| monografia               |                             |  |
| fragment (rozdział)      |                             |  |
| materiały konferencyjne  |                             |  |
| redakcja czasopisma      |                             |  |
| wystawa                  |                             |  |
| patent, wzór użytkowy    |                             |  |

Rys. 3 Wybór typu publikacji

• po wybraniu typu publikacji pojawi się odpowiedni formularz, który zawiera elementy opisu publikacji (rys. 4). Każde pole formularza zawiera przykład wprowadzania danych. Pola obowiązkowe oznaczone są czerwoną gwiazdką.

|                                            | publikacja w czaso                                                                                              | opiśmie                                                  |
|--------------------------------------------|----------------------------------------------------------------------------------------------------|----------------------------------------------------------|
| Podaj język publikacji:                    | 117 - 119 - 119 - 119 - 119 - 119 - 119 - 119 - 119 - 119 - 119 - 119 - 119 - 119 - 119 - 119 - 119 - 119 - 119 |                                                          |
|                                            | wybierz                                                                                                    | 8                                                        |
| Podaj drugi język publikacji:              |                                                                                                    |                                                          |
|                                            | wybierz                                                                                                    | 1                                                        |
| charakterystyka formalna:                  |                                                                                                    | _                                                        |
|                                            | brak w wykazie                                                                                                  |                                                          |
| Afiliacja na rzecz UTP w Byd               | joszczy:                                                                                                    |                                                          |
|                                            | tak                                                                                                    |                                                          |
| *Tytuł:<br>[Przykład: Możliwości wykorzyst | nia danych lidarowych do budowy hydrodynamiczi                                                                  | nego modelu przepływu na przykładzie odcinka rzeki Brdy] |

Rys. 4 Fragment formularza do wprowadzania danych

#### Wskazówki:

- jeżeli publikacja została wydrukowana tylko w jednym języku, wówczas pole *Podaj drugi język publikacji* pozostaw bez zmian
- w polu *Charakterystyka formalna* dokonaj uszczegółowienia typu publikacji. np. *dla publikacji w czasopiśmie wybrać: artykuł naukowy w czasopiśmie zagranicznym*

#### Wprowadzanie autora

- imiona i nazwiska autorów wprowadzamy zgodnie z formą występującą w publikacji. Inicjały imion prosimy rozwijać wg przykładu: M[ałgorzata]
- rodzaj odpowiedzialności:
  - o jeśli jesteś autorem publikacji wybierz autor
  - o jeśli jesteś redaktorem publikacji wybierz redaktor
- numer jednostki wpisz nr jednostki, w której zatrudniony jest autor/redaktor publikacji.

## Zalecenia

- jeśli nie znasz nr jednostki, a autor/redaktor jest pracownikiem Uczelni wprowadź 999
- jeśli autor/redaktor nie jest pracownikiem Uczelni wprowadź 000
- Wybierz z listy do wprowadzania nazwisk autorów/redaktorów może posłużyć lista nazwisk, która jest tworzona na podstawie wcześniej dodanych nazwisk (rys. 5)
- jeżeli autor nie występuje w wykazie, wówczas dane należy wprowadzić z ręcznie
- jeżeli autor występuje z nieaktualnym nr jednostki po skopiowaniu nazwiska autora należy ręcznie poprawić nr jednostki na właściwy
- jeżeli publikacja ma więcej autorów niż 5, aby dodać kolejnych użyj przycisku *Dodaj pola* na kolejnych autorów

| Imię/Imiona                | Nazwisko                                                                                                    | Rodzaj odpow. | Nr<br>jednostki | Afiliacja |
|----------------------------|----------------------------------------------------------------------------------------------------|---------------|-----------------|-----------|
|                            |                                                                                                    | author        |                 | Π         |
|                            |                                                                                                    | author        |                 | Г         |
| []                         |                                                                                                    | author        |                 |           |
| [                          |                                                                                                    | author        |                 | Г         |
|                            |                                                                                                    | author        |                 | Г         |
|                            | Wybierz z listy<br>[Pozwala na wybór autorów z bazy]                                                                             |               |                 |           |
| Skopiuj zaz                | znaczonego autora do formularza                                                                                                  | Powrót        |                 |           |
| At<br>Ac<br>Ac<br>Ac<br>Ac | wybierz<br>bramek Edyta 113<br>cedański Jan 035<br>damczewski Tomasz 033<br>damek-Hyska Dorota 088<br>damus-Matuszyńska Anna 061 | 8             |                 |           |
|                            | Rys. 5 Wprowadzanie autora                                                                                                    |               |                 |           |

## Wprowadzanie tytułu czasopisma

- wprowadź fragment tytułu czasopisma z listy podpowiedzi wybierz tytuł czasopisma (rys. 6)
- jeżeli brak tytułu czasopisma wprowadź tytuł z klawiatury
- po wybraniu lub wpisaniu tytułu czasopisma, kliknij w Pobierz nr ISSN (rys. 7)
  Uwaga!
  - po wybraniu właściwego nr ISSN nastąpi automatyczne przypisanie nr ISSN do wydań drukowanych i elektronicznych
  - o jeżeli nr ISSN brakuje na liście, należy dodać ręcznie
- pole Szczegóły:
  - o bibliogr. zaznacz jeżeli w publikacji występuje spis piśmiennictwa
  - ryc. zaznacz jeżeli w publikacji występują fotografie lub rysunki
  - o tab. zaznacz jeżeli w publikacji występują tablice
  - wykr. zaznacz jeżeli w publikacji występują wykresy
  - sum. zaznacz jeżeli językiem publikacji jest język polski, a streszczenie artykułu jest w języku angielskim
  - streszcz. –zaznacz jeżeli publikacja napisana jest w języku obcym, a streszczenie artykułu w języku polskim
- pola: Digital Object Identifier DOI oraz Adres URL dokumentu wypełnia się zgodnie podanymi przykładami.

**Uwaga!** Nie podaje się odsyłaczy do stron głównych czasopism lub wydawnictw, wprowadza się tylko bezpośrednie odwołania do wprowadzanego dokumentu

- pola dotyczące *Open access* w przypadku braku informacji pól tych nie wypełniamy
- pola *Tytuł-nazwa konferencji* dla materiałów będących materiałami z konferencji, wypełnij pola zgodnie z podanym przykładem
- pole L*iczba arkuszy* jest wymagane dla monografii, rozdziału monografii oraz dla artykułów z czasopism nie znajdujących się na listach MNiSW, a wydanych za granicą
- pole *Adres e-mail* wypełnione jest automatycznie adresem podanym podczas logowania. Na ten adres zostanie przesłane potwierdzenie wprowadzonych danych
- po zakończeniu wprowadzania należy wcisnąć przycisk *Dalej*. Pojawi się podgląd wprowadzonych danych (rys. 8)
- jeśli dane są poprawne wybierz *Zatwierdź* dane zostaną zapisane w bazie. Zapisane dane można ponownie modyfikować, w tym celu użyj przycisku *Popraw*

| *Tytuł czasopisma:<br>[przykład: Nauka Przyr. Technol.] |                                                                                                    |         |                                                                                                    |
|---------------------------------------------------------|----------------------------------------------------------------------------------------------------|---------|----------------------------------------------------------------------------------------------------|
|                                                         | 4                                                                                                    |         |                                                                                                    |
| Numer ISSN czasopisma (druk<br>[1897-7820]              | Energy Policy<br>Engineering Costs and Production Economics<br>Environmental & amp; Socio-economic Studies<br>Environmental Earth Sciences | eny):   | Pobierz numery ISSN<br>[Pobiera numery ISSN na podstawie tytułu<br>czasopisma, o ile są dostępne w bazie BG UTP] |
| *Rok:<br>[przykład: 2013]                               | *Rocznik/Tom:<br>[przykład: t. 7 uwaga:w razie braku ozn<br>tomu wpisać -]                                                                 | aczenia | •Numer:<br>[przykład: z. 1 uwaga:w razie braku oznaczenia<br>numeru wpisać -]                                    |
|                                                         |                                                                                                    |         |                                                                                                    |

Rys. 6 Wybór tytułu czasopisma

| 100 C                                                                                                    | 100000                                                                                                    |                                                                                                    |
|----------------------------------------------------------------------------------------------------|----------------------------------------------------------------------------------------------------|----------------------------------------------------------------------------------------------------|
| Endocr.                                                                                                    | Abstr.                                                                                                    | Tell Internet                                                                                                  |
| tumer ISSN czasopisma (druk):<br>1470-3947]                                                                                                    | Numer ISSN czasopisma<br>(elektroniczny):<br>[1479-6848]                                                                                                    | Poblerz numery ISSN<br>Poblera numery ISSN na podstawie tytułu<br>czasopisma, o ile są dostępne w bazie        |
| 1470-3947                                                                                                    | 1479-5848                                                                                                    |                                                                                                    |
| Rok:<br>przykładi 2011]                                                                                                    | *Rocznik/Tom:<br>[przykład: T. 59 supl. A umaga:w razie braku<br>oznaczenia tomu wpisać -]                                                                                                    | *Numer:<br>(przykład: nr 2 uwogatw rozie braku<br>oznaczenia numeru wpisać -)                                  |
| Strony:<br>1. 211-220]                                                                                                    | Szczegóły:<br>[przykład: tab., bibliogr.]                                                                                                    | 11                                                                                                    |
| A CONTRACTOR                                                                                                    |                                                                                                    | a second a second a second second second second second second second second second second second second second |
| Pwagi:                                                                                                    | [□ryc.] [□tab.] [□wykr.] [□                                                                                                    | bibliogr.] [8sum.] [8streszcz.]                                                                                |
| hwagi:<br>Przykład:XIX Zjazd Polskiego Towarzyst                                                                                                    | [ Dryc.] [ Dtab.] [ Dwykr.] [ Dwykr. | Bibliogr.] [ Burn.] [ Bitreszcz.] ]                                                                            |
| Iwagi:<br>Przykład:XIX Zjazd Polskiego Towarzyst<br>Idres urł dokumentu:<br>Przykład:http://web.unife.R/progrettu/oer                                                                  | [ Dryc.] [ Dtab.] [ Dwykr.] [<br>wa Endokrynologicznego Wrodław, 25-28 września 20<br>c/whitepapers/signal_proc/long_term_TF_stability.htm                                                                                                    | 1]                                                                                                    |
| Przykład:XIX Zjazd Polskiego Towarzyst<br>Przykład:XIX Zjazd Polskiego Towarzyst<br>Idres urł dokumentu:<br>Przykład:http://web.unife.K/progrettu/oer<br>dres e-mail:<br>Adres e-mail: | [ Dryc.] [ Dtab.] [ Dwykr.] [<br>wa Endokrynologicznego Wrodław, 25-28 września 20<br>e/whitepepers/signel_proc/long_term_TF_stability.htm<br>potwierdzenia zgłoszenia publikacji]                                                                                                    | 1)                                                                                                    |
| Przykład:XIX Zjazd Polskiego Towarzyst<br>Idres urł dokumentu:<br>Przykład:http://web.unife.it/progretti/oor<br>dres e-mail:<br>Adres e-mail osoby wprowadzającej dla<br>głebock       | [ Dryc.] [ Dtab.] [ Dwykr.] [<br>wa Endokrynologicznego Wrodław, 25-28 września 20<br>e/whitepapers/signal_proc/long_term_TF_stability.htm<br>potwierdzenia zgłoszenia publikacji]<br>si@splendor.net.pl                                                                                                    | 1) (2) Streszcz.] (2) Streszcz.] (3) (3) (4) (4) (4) (4) (4) (4) (4) (4) (4) (4                                |

Rys. 7 Wybór nr ISSN

| Autorzy:                                                                                                    |
|----------------------------------------------------------------------------------------------------|
| Imię/Imiona Nazwisko Rodzaj odpow. Nr jednostki                                                                                                    |
| Jan Kowalski 000                                                                                                    |
| Tytuł pracy Hormony tarczycy<br>Czasopismo Endokr. Pol.<br>Rok 2011<br>Tom T. 32<br>Numer nr 6<br>Strony s. 123-132<br>Szczegóły<br>Uwspi<br>ISSN czasopisma (wersja drukowana) 0423-104X<br>ISSN czasopisma (wersja elektroniczna) |
| Adres uri dokumentu<br>Szczegóły bibliograficzne: ryc. bibliogr. Sum.<br>dokument polski/zegraniczny: P<br>rodzaj publikacji: poglądowa                                                                                             |
| Język: PL                                                                                                    |
| Drugi języki 0                                                                                                    |
| Adres e-mail: glebocks@splendor.net.pl                                                                                                    |
| Zatwierdz Popraw                                                                                                    |
|                                                                                                    |

## Wyszukiwanie danych i dodawanie plików pdf

- wybierz Wyszukiwanie opisów, a następnie Wyświetl wszystkie (rys. 9)
- w tym miejscu program pozwala na dodanie pliku \*pdf do publikacji *Dodaj załącznik* **Zalecenia i wymagania** 
  - pliki muszą zawierać pełne teksty artykułów lub referatów z konferencji, rozdziałów z monografii, podręczników, prac zbiorowych
  - o prace autorstwa pracowników UTP powinny zawierać kartę tytułową i spis treści
  - o wymagane są pliki formacie PDF, nie większe niż 8 MB
  - pliki zawierające publikacje napisane cyrylicą prosimy o przesłanie mailem do Działu informacji Naukowej BG. Publikacje te zostaną wprowadzone do bazy zgodnie z normą PN-ISO 9-2000 – Transliteracja znaków cyrylickich na znaki łacińskie.

| 2            |                                                          |                  |
|--------------|----------------------------------------------------------|------------------|
|              | Poprzednia strona Wyświetł w                             | vszystkie Wydruk |
|              | Prześlij dane do bazy                                    | zbiorczej        |
|              |                                                          |                  |
|              |                                                          |                  |
|              | Wyszukiwanie pr                                          | blikacii         |
|              | wyszukiwalne po                                          |                  |
| dowolne pole |                                                          | Szukaj           |
| dowolne pole | 1/1 Edycja Tamże Toż Dodaj załącznik                     |                  |
| tytuł        | Autorzy: Kowalski Jan<br>Tytuł pracy: Ochrona środowiska |                  |
| autor        | Czasopismo: Ekologia i technika<br>Tom: 23               |                  |
| źródło       | Strony: 5. 10-25                                         |                  |

Rys. 9 Formularz wyszukiwania danych

## Informacje dodatkowe

- opcja *Prześlij dane do bazy zbiorczej* po wybraniu tej opcji automatycznie zostanie wygenerowany list do biblioteki informujący o wprowadzeniu danych do programu. Wprowadzone dane zostaną usunięte z konta jednostki, która je wprowadziła, a będą widoczne na koncie biblioteki
- Wszelkich informacji i pomocy udzielają pracownicy: Działu Informacji Naukowej Biblioteki Głównej UTP, bud. RCI pok. A7, tel.: 52 340-80-77, bibinfo@utp.edu.pl

#### Wprowadzanie znaków specjalnych

 Litery występujące w alfabecie greckim wprowadza się przy użyciu ciągu znaków złożonego z: litery podstawowej, znaku tyldy (~) i dwóch cyfr 00. Jeżeli zależy nam na napisaniu dużych liter wówczas znak podstawowy również powinien być duży.

| Grecka litera | Zapis | Grecka litera | Zapis | Grecka litera | Zapis |
|---------------|-------|---------------|-------|---------------|-------|
| α             | a~00  | ι             | i~00  | σ             | s~00  |
| β             | b~00  | θ             | j~00  | τ             | t~00  |
| х             | c~00  | к             | k~00  | υ             | u~00  |
| δ             | d~00  | λ             | I~00  | ω             | w~00  |
| ε             | e~00  | μ             | m~00  | ξ             | x~00  |
| ф             | f~00  | v             | n~00  | ψ             | y~00  |
| γ             | g~00  | 0             | o~00  | ζ             | z~00  |
| η             | h~00  | π             | p~00  |               |       |

Litery występujące we współczesnych alfabetach obcych wprowadza się przy użyciu ciągu znaków złożonego z: litery podstawowej, znaku tyldy (~) i dwucyfrowego kodu. W tym wypadku duże i małe litery różnią się między sobą dwucyfrowym kodem.

| Litera | Zapis | Litera | Zapis | Litera | Zapis |
|--------|-------|--------|-------|--------|-------|
| Á      | A~20  | Ė      | E~70  | Ò      | O~70  |
| á      | a~21  | ė      | e~71  | ò      | o~71  |
| Â      | A~30  | Ê      | E~80  | Ř      | R~10  |
| â      | a~31  | ê      | e~81  | ř      | r~11  |
| Å      | A~40  | Ģ      | G~10  | Ş      | S~20  |
| å      | a~41  | ģ      | g~11  | ş      | s~21  |
| Ä      | A~50  | Í      | I~20  | Š      | S~30  |
| ä      | a~51  | í      | i~21  | Š      | s~31  |
| Ā      | A~60  | Î      | I~30  | Ŝ      | S~40  |

| ā | a~61 | î | i~31 | Ŝ | s~41 |
|---|------|---|------|---|------|
| À | A~70 | Ï | I~40 | Ť | T~40 |
| à | a~71 | ï | i~41 | ť | t~41 |
| Ã | A~80 | Į | I~50 | Ţ | T~50 |
| ã | a~81 | į | i~51 | ţ | t~51 |
| Ă | A~90 | Ì | I~60 | Ù | U~10 |
| ă | a~91 | ì | i~61 | ù | u~11 |
| Ç | C~10 | Ľ | L~10 | Ú | U~20 |
| Ç | c~11 | ľ | l~11 | ú | u~21 |
| Č | C~20 | Ŀ | L~20 | Û | U~30 |
| č | c~21 | ŀ | l~21 | û | u~31 |
| Ď | D~20 | Ļ | L~30 | Ü | U~40 |
| ď | d~21 | ļ | l~31 | ü | u~41 |
| Ð | D~30 | Ñ | N~10 | Ų | U~50 |
| đ | d~31 | ñ | n~11 | ų | u~51 |
| Ð | D~40 | Ň | N~20 | Ū | U~60 |
| ð | d~41 | ň | n~21 | ū | u~61 |
| É | E~20 | Ő | O~20 | Ŭ | U~70 |
| é | e~21 | ő | o~21 | ŭ | u~71 |
| È | E~30 | Ô | O~30 | Ű | U~80 |
| è | e~31 | ô | o~31 | ű | u~81 |

| Ě | E~40 | Ø | O~40 | Ů | U~90 |
|---|------|---|------|---|------|
| ě | e~41 | ø | o~41 | ů | u~91 |
| Ë | E~50 | Ö | O~50 | Ý | Y~10 |
| ë | e~51 | ö | o~51 | ý | y~11 |
| Ē | E~60 | Ō | O~60 | Ž | Z~10 |
| ē | e~61 | ō | o~61 | ž | z~11 |

W czasie wprowadzania danych widoczny będzie zapis zgodny z powyższą tabelą, właściwe litery pojawią się dopiero po imporcie danych do systemu.